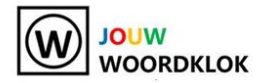

### Gefeliciteerd met jouw nieuwe woordklok!

Hieronder vind je in 3 stappen hoe je jouw woordklok kan installeren via je **computer**.

#### Stap 1

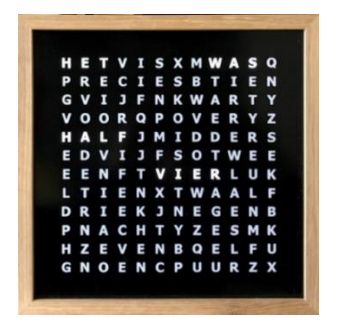

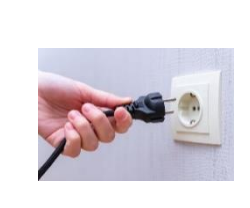

Steek de stekker van de woordklok in het stopcontact.

#### Stap 2

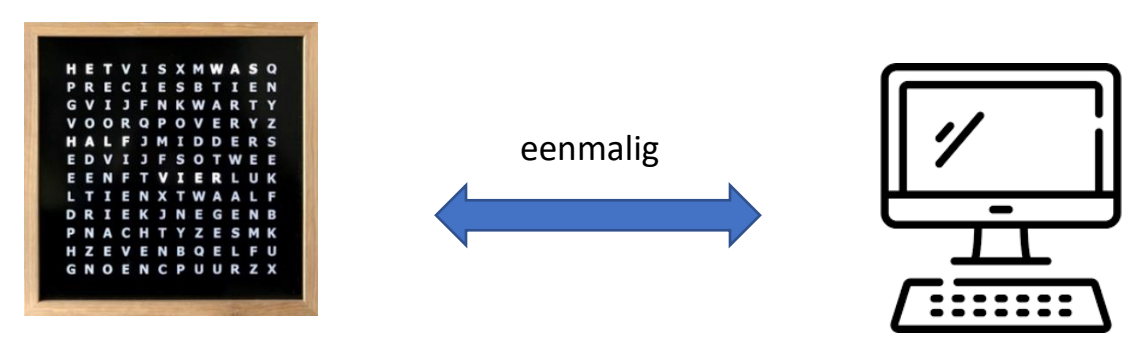

Maak eenmalig WIFI-verbinding vanaf je computer met jouw woordklok.

#### Stap 3

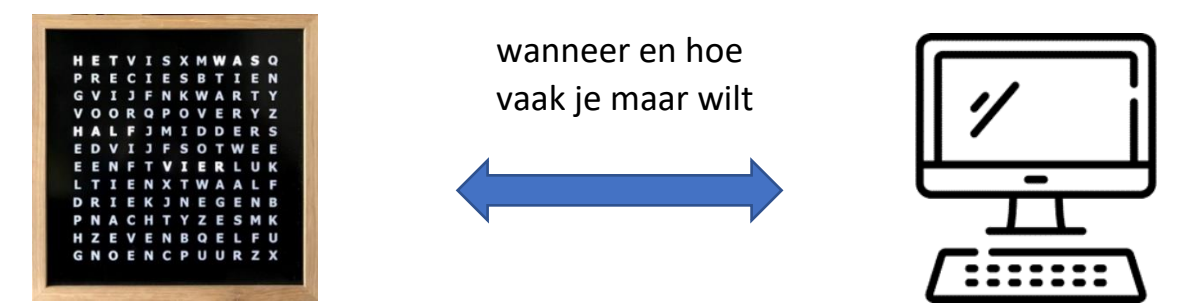

Je kunt nu direct vanaf je computer (of smartphone of tablet) wanneer en hoe vaak je maar wilt de eigen instellingen voor jouw woordklok aanpassen.

Op de volgende bladzijden vind je stap voor stap hoe je de installatie van bovenstaande 3 stappen kan doen.

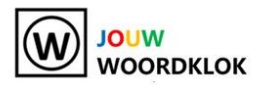

# Stap 1

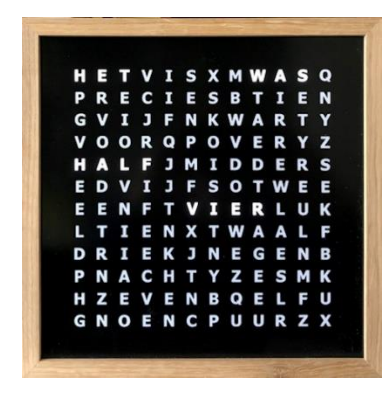

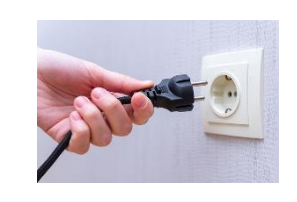

### Steek de stekker van de woordklok in het stopcontact.

De woordklok werkt in eerste instantie met de standaard instellingen (zonder WIFI). Een intern onderdeeltje (op batterij) in de woordklok zorgt ervoor dat jouw woordklok de correcte tijd meteen weergeeft.

Dit gaat goed zo lang de interne batterij van jouw woordklok niet leeg is of zo lang er geen switch is geweest tussen zomertijd en wintertijd.

Het is daarom belangrijk dat je na Stap 1 ook Stap 2 en 3 uitvoert.

In Stap 2 koppel je jouw woordklok met het beschikbare WIFI netwerk waar ook je computer mee is verbonden.

Jouw woordklok krijgt dan een uniek IP adres.

Dat unieke IP adres heb je nodig in Stap 3.

Dus houd een pen bij de hand om het unieke IP adres van jouw woordklok te noteren!

In Stap 3 kun je direct vanaf je computer (of smartphone of tablet) wanneer en hoe vaak je maar wilt de eigen instellingen voor jouw woordklok aanpassen. Daarvoor heb je het volledige unieke IP adres van jouw woordklok nodig dat je in Stap 2 zult ontdekken.

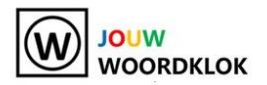

## Stap 2

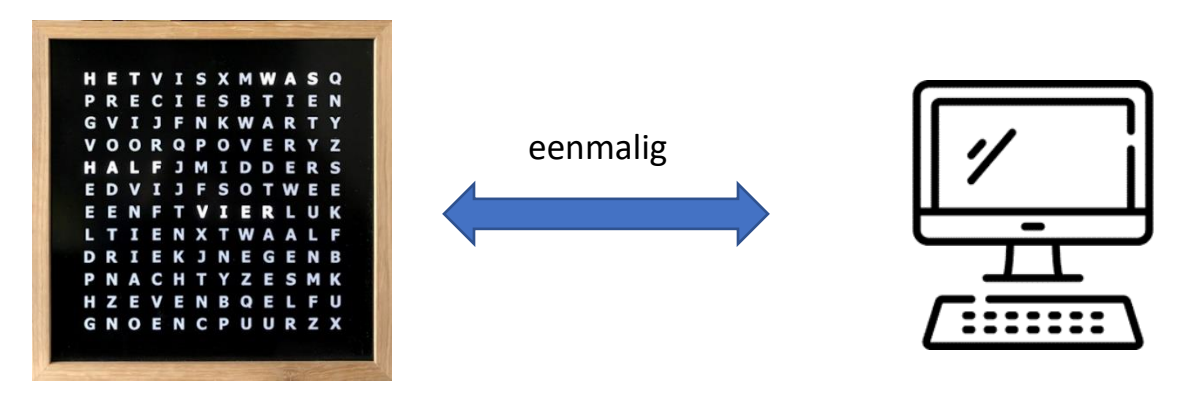

## Maak eenmalig WIFI-verbinding vanaf je computer met jouw woordklok.

Allereerst heb je de naam nodig van het WIFI netwerk waarmee je computer verbonden is. Die vind je door in je statusbalk onder in je scherm te drukken op:

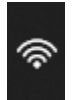

Druk vervolgens op het > teken:

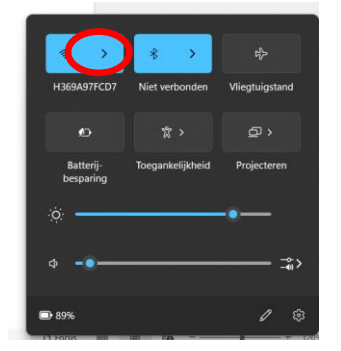

Je krijgt dan te zien met welk WIFI netwerk je computer verbonden is.

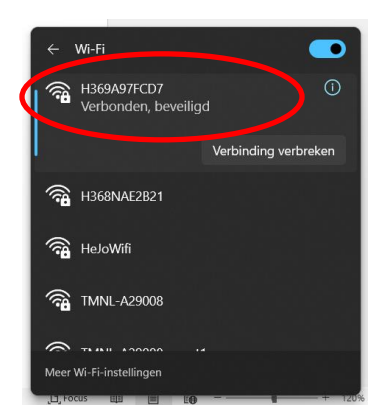

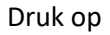

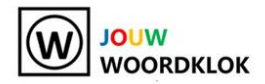

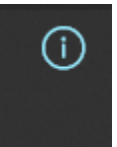

## Scroll naar beneden en je ziet nu het IPv4 adres:

| Een datalimiet instellen om het datad                | gebruik op dit netwerk te beperken              |          |
|------------------------------------------------------|-------------------------------------------------|----------|
|                                                      |                                                 |          |
| IP-toewijzing:                                       | Automatisch (DHCP)                              | Bewerken |
| DNS-server toewijzing:                               | Automatisch (DHCP)                              | Bewerken |
| SSID:                                                | H369A97FCD7                                     | Kopiëren |
| Protocol:                                            | Wi-Fi 5 (802.11ac)                              | · · ·    |
| Beveiligingstype:                                    | WPA2-Personal                                   |          |
| Fabrikant:                                           | Realtek Semiconductor Corp.                     |          |
| Beschrijving:                                        | Realtek RTL8822CE 802.11ac PCIe Adapter         |          |
| Stuurprogrammaversie:                                | 2024.0.10.226                                   |          |
| Netwerkband:                                         | 5 GHz                                           |          |
| Netwerkkanaal:                                       | 52                                              |          |
| Snelheid van de verbinding<br>(ontvangen/verzenden): | 780/780 (Mbps)                                  |          |
| IPv6-adres:                                          | 2a02:a46a:7a57:1:b3a2:fe5b:53df:fb9             |          |
| Link-local IPv6-adres:                               | fe80::452c:7ff9:16a5:79d%17                     |          |
| IPv6-DNS-convergi                                    | fe90::3aa6:59ff;fee4:a467%17 (niet-versleuteld) |          |
| IPv4-adres:                                          | 192.168.2.168                                   |          |
| IPv4-DNS-servers.                                    | 192.168.2.254 (niet-versleuteld)                |          |
| Zoeklijst voor DNS-achtervoegsels:                   | kpn                                             |          |
| Evsiek adres (MAC):                                  | 30-03-C8-41-84-3B                               |          |

Noteer het IPv4-adres en sluit het Wi-Fi-scherm door rechts bovenin op het kruisje te drukken.

Druk in de statusbalk van je computer op:

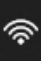

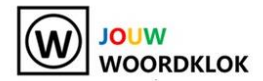

Je ziet nu bij de beschikbare netwerken ook JouwWoordklok staan.

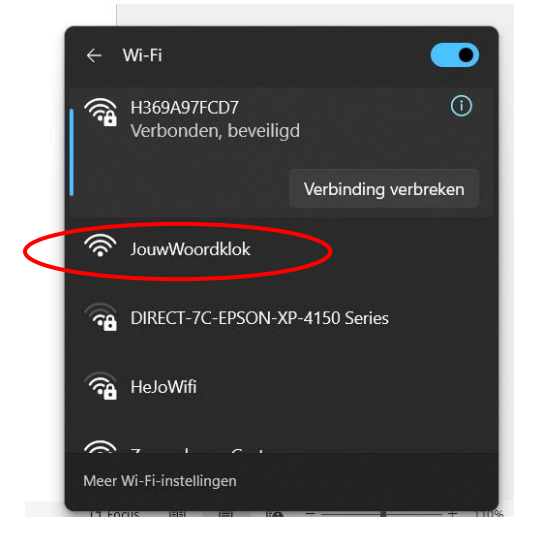

• Selecteer het netwerk JouwWoordklok en maak verbinding:

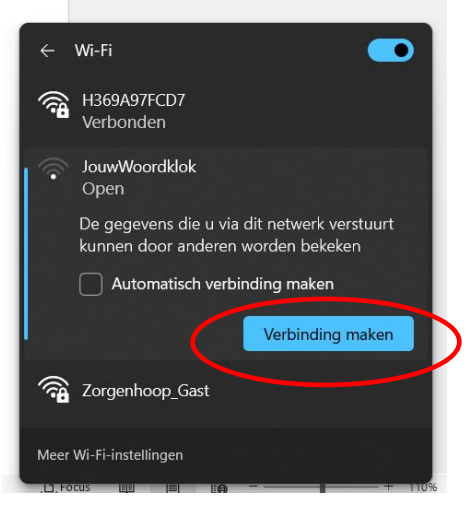

• Er verschijnt nu het volgende scherm en selecteer "Configure WIFI":

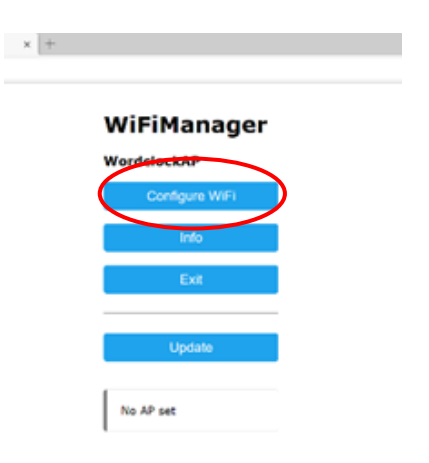

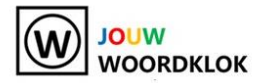

• Er verschijnt nu het volgende scherm. Selecteer de naam van het netwerk waarmee je computer is verbonden.

|   | H369A97FCD7           | ان. ھ        | >         |
|---|-----------------------|--------------|-----------|
|   | Quatrosom             | <b>H</b> .   |           |
|   | Grote slaapkamer 2.v, |              |           |
|   | Ziggo45A76EB          | <b>A</b>     |           |
|   | TheSystem             | <b>a</b> .il |           |
|   | SSID                  |              |           |
|   | H369A97FCD7           |              |           |
|   | Password              |              |           |
| < |                       |              | $\supset$ |
|   | Snow Password         |              |           |
|   | Save                  |              |           |
|   | Refresh               |              |           |
|   | No AP set             |              |           |

- Vul bij Password het wachtwoord van je netwerk in.
  Met Show Password kan je zien of je het wachtwoord correct hebt ingevuld. Let op hoofd- en kleine letters! Druk nu op Save.
- Er verschijnt nu het volgende scherm:

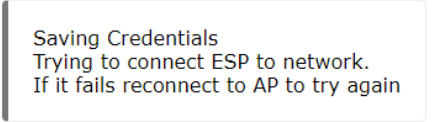

- Haal de stekker van de woordklok uit het stopcontact, steek de stekker van jouw woordklok weer in het stopcontact en wacht eventjes.
- Op je woordklok verschijnt nu een aantal seconden lang de laatste cijfers van het nieuwe IPadres van jouw woordklok. Een voorbeeld ziet er als volgt uit. In dit voorbeeld wordt 169 getoond. De cijfers zijn bij jou anders!:

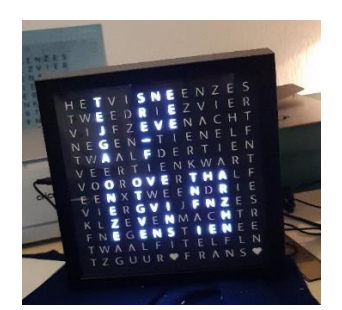

Tip: de cijfers zijn het best leesbaar met één oog dicht. Noteer de cijfers op je papier.

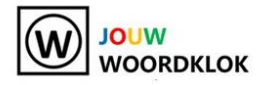

- Je hebt nu het hele nieuwe IP-adres van jouw woordklok nodig. Dat bepaal je als volgt: Op papier heb je het IP-adres van je Wi-Fi netwerk opgeschreven. Vervang nu de cijfers achter de laatste punt door de cijfers die jouw woordklok heeft weergegeven. Je hebt nu het nieuwe volledige IP-adres van jouw woordklok.
- Ga naar een web browser (bijvoorbeeld Chrome) en tik in de bovenste regel het nieuwe volledige IP adres van je woordklok en verstuur het scherm:

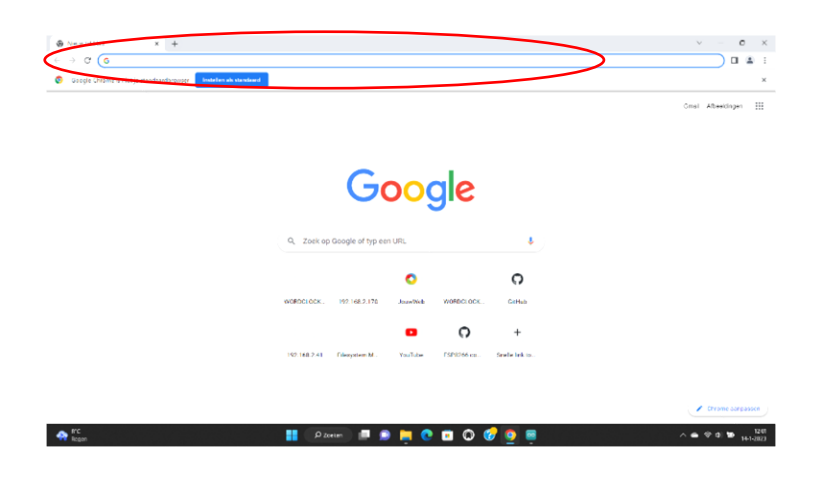

• Er verschijnt nu het volgende scherm (met bovenin het volledige IP-adres van jouw woordklok):

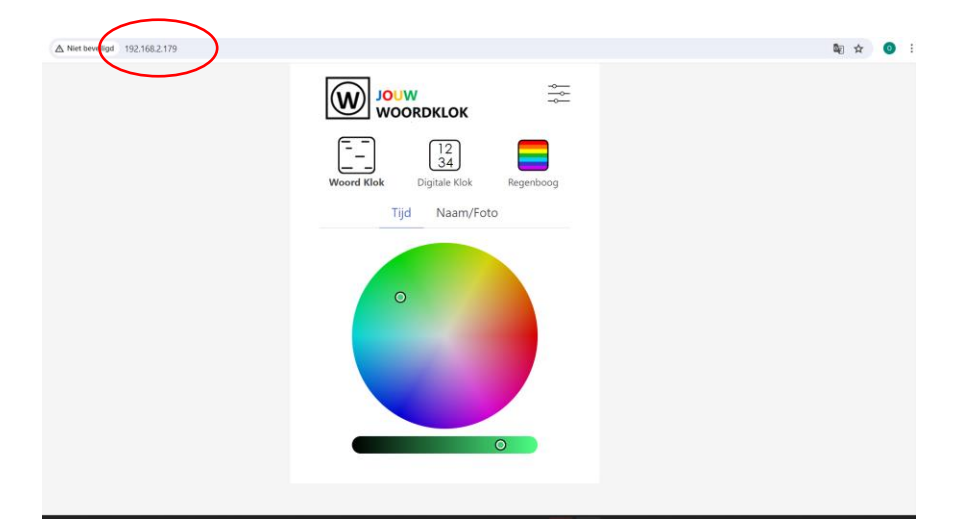

Jouw woordklok is nu verbonden met het WIFI netwerk. De tijd wordt vanaf nu nauwkeurig gesynchroniseerd via WIFI. Ook de zomer- en wintertijd wordt nu automatisch via WIFI ingesteld. Je kunt nu doorgaan met Stap 3 en vanaf je computer(of smartphone of tablet) je eigen instellingen voor jouw woordklok aanpassen.

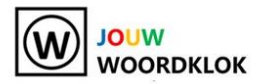

## Stap 3

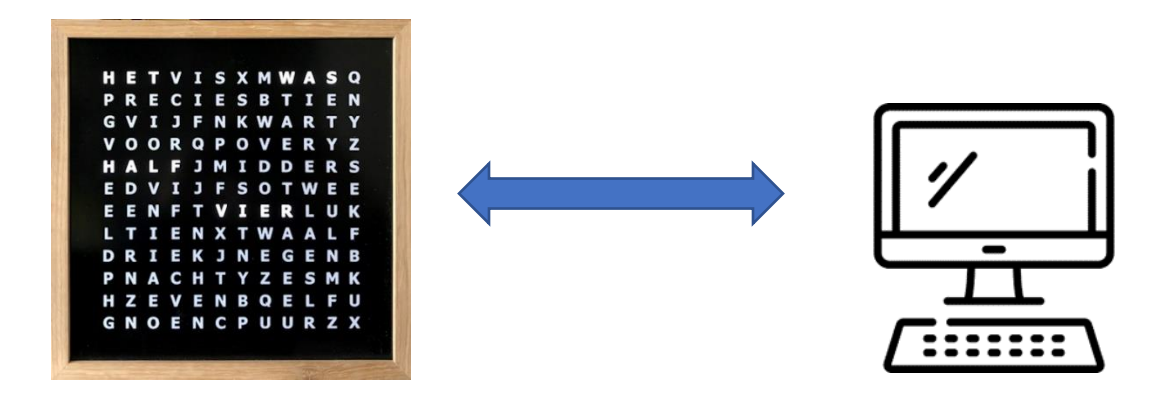

Je kunt nu direct vanaf je computer (of smartphone of tablet) wanneer en hoe vaak je maar wilt **de** eigen instellingen voor jouw woordklok aanpassen.

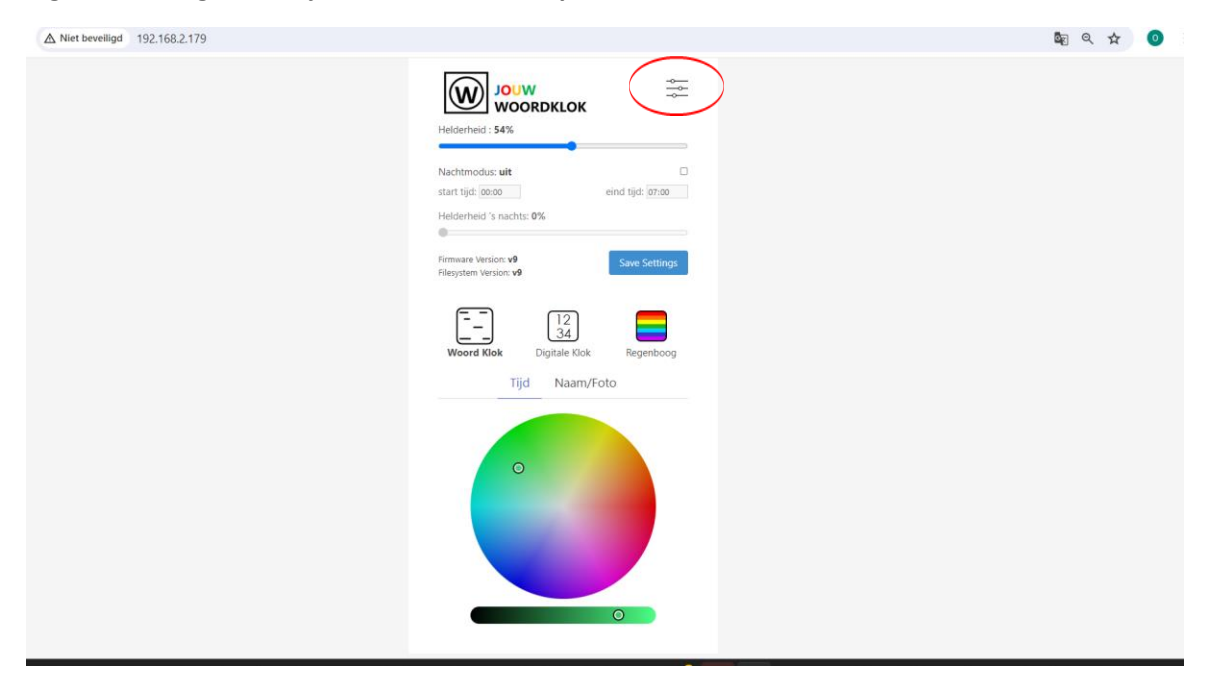

Je kunt de volgende instellingen aanpassen:

- Kleur van de letters
- Kleur van je gepersonaliseerde tekst of je logo (indien van toepassing)
- Lichtintensiteit
- Nacht- en dag modus
- Een digitale klok laten zien
- De tijd in een regenboog van kleuren laten zien.

Veel plezier met jouw nieuwe woordklok!